## Ubuntu 安裝指南

1. 放入 Ubuntu 安裝光碟,以下以文字介面安裝。

| 不安裝開機程式,繼續進行 ● ● ■ ■ ■ ■ ■ ■ ■ ■ ■ ■ ■ ■ ■ ■ ■ ■ ■ |  | [?] Ubuntu 安裝程式主選單<br>請選擇下一個安裝步驟:<br><b>選擇語言 / Choose language</b><br>Configure the keyboard<br>偵測並掛載光碟片<br>載入 debconf 的預先設定檔<br>從光碟中載入安裝程式的元件<br>偵測網路硬體<br>網路設定<br>設置時鐘<br>偵測磁碟<br>磁碟分割<br>安裝 Base System<br>設定度用者及密碼<br>設定案件管理程式<br>選擇並安裝軟體<br>Build LTSP chroot<br>將 GRUB 開機程式安裝至硬碟上<br>将 GRUB 開機程式,繼續進行<br>結束安裝 |  |  |
|----------------------------------------------------|--|----------------------------------------------------------------------------------------------------|--|--|
|----------------------------------------------------|--|----------------------------------------------------------------------------------------------------|--|--|

2. 選擇語言

| Language                |                      |                         |  |  |  |
|-------------------------|----------------------|-------------------------|--|--|--|
| Amharic                 | Hebrew               | Polski                  |  |  |  |
| Arabic                  | Hindi                | Português do Brasil     |  |  |  |
| Беларуская              | Hrvatski             | Português               |  |  |  |
| Български               | Magyar               | Română                  |  |  |  |
| Bengali                 | Bahasa Indonesia     | Русский                 |  |  |  |
| Bosanski                | Italiano             | Sámegillii              |  |  |  |
| Català                  | 日本語                  | Slovenčina              |  |  |  |
| Čeština                 | ქართული              | Slovenščina             |  |  |  |
| Dansk                   | Khmer                | Shqip                   |  |  |  |
| Deutsch                 | 한국어                  | Svenska                 |  |  |  |
| Dzongkha                | Kurdî                | Tamil                   |  |  |  |
| Ελληνικά                | Lietuviškai          | Thai                    |  |  |  |
| English                 | Latviski             | Tagalog                 |  |  |  |
| Esperanto               | Македонски           | Türkçe                  |  |  |  |
| Español                 | Malayalam            | Українська              |  |  |  |
| Eesti                   | Marathi              | Tiếng Việt              |  |  |  |
| Euskaraz                | Norsk bokmål         | Wolof                   |  |  |  |
| Suomi                   | Nepali               | (简体)                    |  |  |  |
| Français                | Nederlands           | _ 中文(繁體)                |  |  |  |
| Galego                  | Norsk nynorsk        |                         |  |  |  |
| Gujarati                | Punjabi(Gurmukhi)    |                         |  |  |  |
| p F2 Language F3 Keymap | F4 Modes F5 Accessit | pility F6 Other Options |  |  |  |

3. 再選擇 "安裝 Ubuntu(I)"

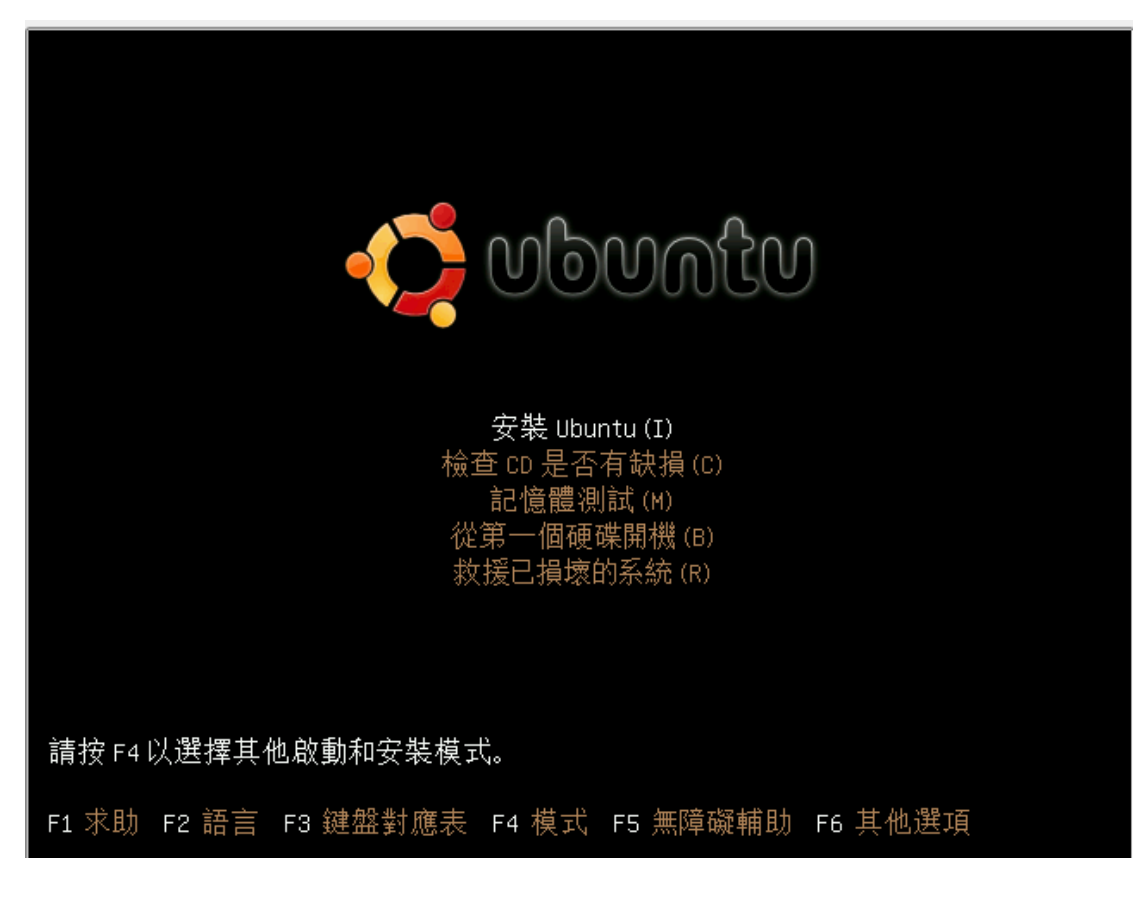

4. Detect Keyboard Layout? / 是否選擇鍵盤排列方式? 請選擇<否>

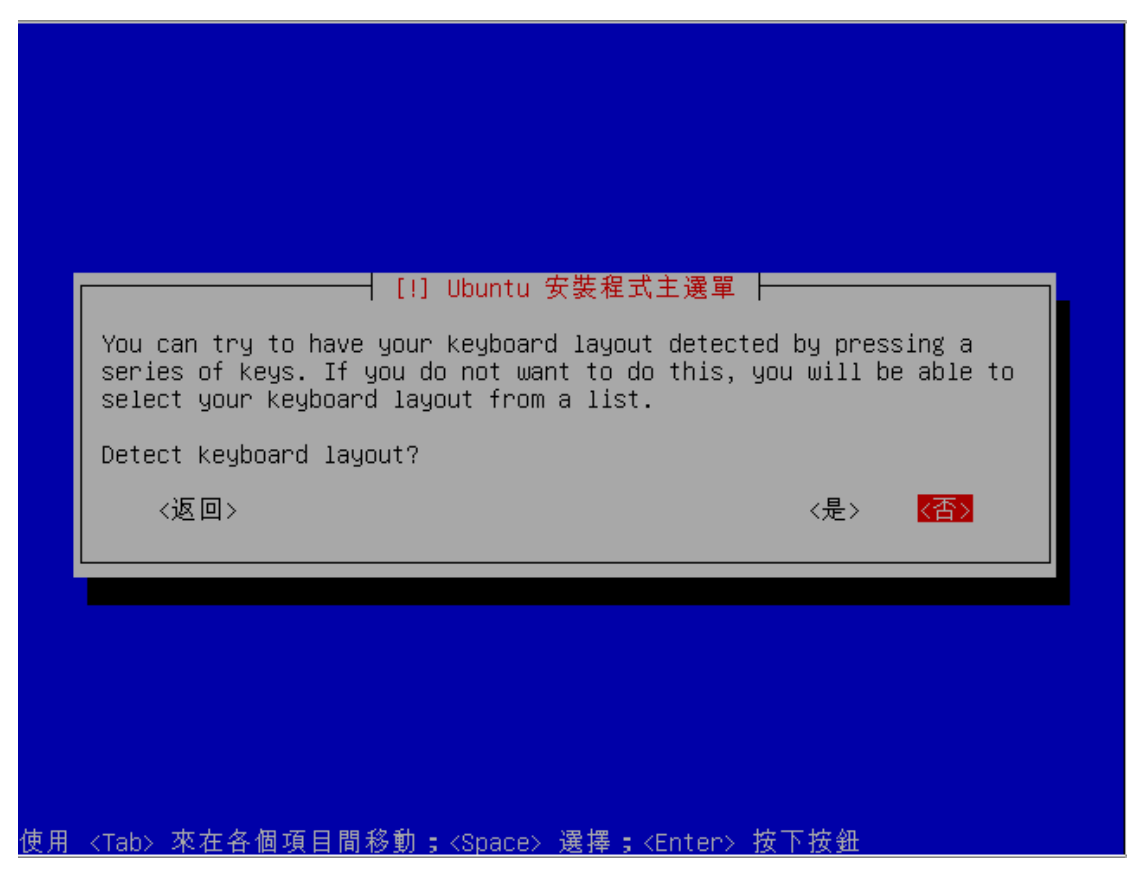

## 5. 選擇美式鍵盤 (USA)

|                         | [!] Ubuntu 安裝程式主選單                                                                                                    |  |
|-------------------------|----------------------------------------------------------------------------------------------------|--|
|                         | [!] Ubuntu 安裝程式主選單<br>Origin of the keyboard:<br>Romania *<br>Russia<br>Serbia<br>Slovakia<br>Slovakia<br>Slovenia<br>South Africa<br>Spain<br>Sri Lanka<br>Sweden<br>Switzerland<br>Syria<br>Tajikistan<br>Thailand<br>Turkey<br>USA<br>Ukraine |  |
|                         | United Kingdom                                                                                                    |  |
|                         | <返回>                                                                                                    |  |
| <br>使用 <tab> 來在各個</tab> | 項目間移動; <space> 選擇;<enter> 按下按鈕 </enter></space>                                                                                                    |  |

6. 再次選擇美式鍵盤 (USA)

| There is<br>Please se | more than one keyboard layout with the origin you selected.<br>elect the layout matching your keyboard.                                                                                                    |
|-----------------------|----------------------------------------------------------------------------------------------------|
| Keyboard              | layout:                                                                                                    |
|                       | USA - Alternative international (former us_intl)<br>USA - Classic Dvorak<br>USA - Colemak<br>USA - Dvorak international<br>USA - Dvorak<br>USA - Drorak<br>USA - Group toggle on multiply/divide key<br>USA - International (AltGr dead keys)<br>USA - International (with dead keys)<br>USA - International (with dead keys)<br>USA - Left handed Dvorak<br>USA - Macintosh<br>USA - Programmer Dvorak<br>USA - Right handed Dvorak<br>USA - Russian phonetic<br>USA - With EuroSign on 5 |
| <返回                   | ]>                                                                                                    |

7. 選擇完畢就會開始真正載入安裝檔:掃瞄光碟機

| 正在掃瞄光碟機                           |
|-----------------------------------|
| 46%<br>正在掃瞄 /cdrom/pool/main/libl |
|                                   |
|                                   |

8. Ubuntu 8.10 以後版本簡化了安裝時的網路偵測與設定,如果安裝時有偵測到可用的連線,將不會跳出網路設定對話框,如果它偵測不到網路連線,才會跳出『手動設定網路』的設定選項,這時請依照自己的網路環境輸入正確的資料。

| □ 正在偵測網路硬體 □ □ □ □ □ □ □ □ □ □ □ □ □ □ □ □ □ □ □ |
|--------------------------------------------------|
| 正在偵測硬體,請稍候                                       |
|                                                  |
|                                                  |
|                                                  |

9. 請輸入系統主機名稱: 請取一個 PC 的名稱 (注意: PC 名稱不能與稍候要設定的 "使用者帳號名稱"相同)

| 請輸入系統的主材               | 機名稱。                       | 跆 設 疋 |                      |
|------------------------|----------------------------|-------|----------------------|
| 主機名稱(HostN<br>道這個系統的主相 | Name)是用來在網路中<br>機名稱應該是什麼,請 |       | 單字。如果您不知<br>。如果您正在設定 |
| 的是自己的家用≹<br>主機名稱:      | 網路,那麼可以隨意取                 | 他名字。  |                      |
| ubuntu                 |                            |       |                      |
| 〈返回〉                   |                            |       | 〈繼續〉                 |

10. 接下來會直接跳入畫面:『正在設定時鍾 ......』

| 正在設定時鐘<br><u>3%</u><br>正由網路時間伺服器取得時間<br><mark>&lt;取消</mark> ▶ |  |
|---------------------------------------------------------------|--|
|                                                               |  |
|                                                               |  |

 這裡將以『導引-使用整顆硬碟』做例子,分割過程中將會把硬碟的分割全部 重建(資料將全部抹除),除非您確定安裝目的硬碟上沒有任何重要資料,否 則請選擇『手動分割硬碟』。

| [!!] 磁碟分割                                                                                     |
|-----------------------------------------------------------------------------------------------|
| 安裝程式會在分割磁碟的過程中進行引導(藉由種種不同的標準方案),或者<br>您也可以依您喜好而選擇手動進行。若使用了磁碟分割的引導程式,在稍後您<br>還是可以檢視分割結果並再加以修改。 |
| 如果您選擇了在整顆磁碟上使用磁碟分割的引導程式,接下來會詢問您要在哪<br>顆磁碟上使用。                                                 |
| 磁碟分割方式:                                                                                       |
| <mark>導引 - 使用整顆磁碟</mark><br>導引 - 使用整顆磁碟並設定 LVM<br>導引 - 使用整顆磁碟並設定加密的 LVM<br>手動                 |
| <返回>                                                                                          |
|                                                                                               |
|                                                                                               |
| 更用 <tab> 來在各個項目間移動;<space> 選擇;<enter> 按下按鈕</enter></space></tab>                              |

12. 選擇『導引-使用整顆磁碟』後,磁碟分割工具會自動割出一個分區給根目錄 『/』,另一個給『/swap(置換檔專用分割區)』。

| 這是您目前所設定的分割區及掛載點的大略資訊。請選擇一個分割區來變更其<br>檔案系統、掛載點 等設定,或選擇未使用空間來新增分割區,或選擇一整個裝<br>置來初始化一個全新的磁碟分割表。                        |
|----------------------------------------------------------------------------------------------------|
| 磁碟分割導引<br>磁碟分割的說明資訊                                                                                                  |
| SCSI1 (0,0,0) (sda) - 3.2 GB ATA VBOX HARDDISK<br>#1 主要    3.0 GB   f ext3     /<br>#5 邏輯   197.4 MB   f swap   swap |
| 取消所有對磁碟分割的變更<br>結束磁碟分割作業並將變更寫入磁碟中                                                                                    |
| 〈返回〉                                                                                                    |
|                                                                                                    |
|                                                                                                    |
| 9月 <tab> 來在各個項目間移動;<space> 選擇;<enter> 按下按鈕</enter></space></tab>                                                     |

13. 磁碟分割變更確認,注意:執行確認後,磁碟分割變更將無法被還原。

| 如果繼續               | 讀的話,以下M<br>空樂画                              | 列出的變                         | 更將會寫       | ₩27 円)<br>■入磁碟之  | 中。或者 | 者,您也?                  | 可以手動來 |
|--------------------|---------------------------------------------|------------------------------|------------|------------------|------|------------------------|-------|
| 進行共<br>[警告]<br>給完全 | ヒ変史。<br>:這樣會把您已<br>青除掉。                     | ,移除掉、                        | 以及將要       | 長進行格式            | 化的分割 | 削匾上的別                  | 所有的資料 |
| 以下裝<br>SCS         | 置的磁碟分割表<br>I1 (0,0,0) (s                    | 已有所更<br>ja)                  | 動 =        |                  |      |                        |       |
| 下列的<br>SCS<br>SCS  | 分割區將要進行<br>I1 (0,0,0) (su<br>I1 (0,0,0) (su | 柏式化:<br>ja) 的 #1<br>ja) 的 #5 | 分割區<br>分割區 | , ext3<br>, swap |      |                        |       |
| 是否要                | 將變更寫入磁磷                                     | (中?                          |            |                  |      |                        |       |
| <返                 | [ <b>□</b> >                                |                              |            |                  |      | <mark>&lt;是&gt;</mark> | 〈否〉   |
|                    |                                             |                              |            |                  |      |                        |       |

14. 開始寫入硬碟: Installing Base System / 安裝基礎系統。

|          | ┥ 正在安裝 Base System ┝━━━━━━━━━━━━━━━━━━━━━━━━━━━━━━━━━━━━ |
|----------|----------------------------------------------------------|
| 正在安裝核心套件 | 32%                                                      |
|          |                                                          |
|          |                                                          |
|          |                                                          |
|          |                                                          |

|                            | 一個在進行非                     | │ [!!] 設定<br>=答理性力す        | E使用者及<br>国政时 田         | 密碼 ├-                | oot 框轴              | 的使用考虑到           |
|----------------------------|----------------------------|----------------------------|------------------------|----------------------|---------------------|------------------|
| ○<br>○                     | 凹 1工 ) ല 1 ] 키             | 百年江之寺                      | *175 FT , TT           |                      |                     | 可使用相收》           |
| 請替這個使月<br>子郵件時可月<br>的程式裡。7 | 用者輸入其真<br>用來做為寄信<br>生此填入您的 | [實的姓名。<br>[人名稱,或<br>]完整姓名則 | 這個資訊<br>这是用在其<br>刘會是個不 | 會用在像<br>它會顯示<br>錯的選擇 | ≹是當這個<br>就用到使<br>₿。 | 使用者寄出雷<br>用者真實名和 |
| 請替新的使用                     | 用者輸入完整                     | 8姓名:                       |                        |                      |                     |                  |
| My name is                 |                            |                            |                        |                      |                     |                  |
| <返回>                       |                            |                            |                        |                      |                     | 〈繼續〉             |

16. 設定使用者預設帳號。

| 請替新的帳號輸入使       | ──┤ [!!] 設定使用者及密<br>用者名稱。例如,您的名字 | ™碼  <br>■ 就是二個不錯的選擇。使用者 |
|-----------------|----------------------------------|-------------------------|
| 名稱必須以小寫字母;<br>。 | 開頭,接者的則可以是仕厄                     | 、數子或具化旳小舄子母之組合          |
| 您的帳號的使用者名:      | 稱 <b>:</b>                       |                         |
| <返回>            |                                  | 〈繼續〉                    |
|                 |                                  |                         |

|          | ───── [□□] 設定使用者及密码 | ŧ.                   |
|----------|---------------------|----------------------|
| 一個恰當的密碼應 | 【當由字母、數字和標點符號混      | " ′<br>雜而成,並得要定期更換。  |
| 請替新的使用者輸 | 入密碼 :               |                      |
| жжжжжжж  |                     |                      |
| 2返回 \    |                     | <mark>≺繼續&gt;</mark> |
|          |                     |                      |
|          |                     |                      |

18. 確認使用者密碼

| [!!] 割     | 没定使用者及密碼 ┝━━━━━━━━━━━━━━━━━━━━━━━━━━━━━━━━━━━━ |
|------------|------------------------------------------------|
| 請再次輸入相同的使用 | 用者密碼以確認您是否正確鍵入。                                |
| 請再次輸入密碼以進行 | 亍確認:                                           |
|            |                                                |
| 〈返回〉       | 〈繼續〉                                           |
|            |                                                |
|            |                                                |
|            |                                                |
|            |                                                |
|            |                                                |

| The contents of<br>users on the sy                                      | your home direc<br>stem, to make it                                          | tory will norma<br>easier to shar                                 | lly be visible to a<br>files among user:                        | all<br>ș. |
|-------------------------------------------------------------------------|------------------------------------------------------------------------------|-------------------------------------------------------------------|-----------------------------------------------------------------|-----------|
| You can change<br>their permissio                                       | this for individ<br>ons.                                                     | ual files or di                                                   | rectories by chang                                              | ıng       |
| In addition to<br>set up an encry<br>private even if<br>the directory w | the standard per<br>pted private dir<br>your computer i<br>will be called "P | missions system<br>ectory so that<br>s stolen. If you<br>rivate". | , it may be useful<br>those files remain<br>u choose to do thi: | to<br>s,  |
| Set up an encry                                                         | pted private dir                                                             | ectory?                                                           |                                                                 |           |
| <返回>                                                                    |                                                                              |                                                                   | <是> <mark>&lt;否&gt;</mark>                                      |           |
|                                                                         |                                                                              |                                                                   |                                                                 |           |

20. 設定連接至套件庫伺服器的 Proxy,如果不用代理伺服器請略過。

|   | [!] 設定套件管理程式<br>如果您需要透過 HTTP Proxy 來連接外部網路,請在這裡輸入 Proxy 的資訊<br>否則,直接留白即可。<br>請以 http://[[使用者] [:密碼] @] 主機名稱 [:連接埠] / 這種標準格式來輸入<br>Proxy 資訊。<br>HTTP Proxy 資訊 (如果沒有請留白) : | 1 <b>0</b> |
|---|----------------------------------------------------------------------------------------------------|------------|
| Ľ |                                                                                                    |            |
|   |                                                                                                    |            |

21. 自動跳入畫面正在設定 apt (套件管理程式):掃瞄鏡像站的網址/資訊。

|         | ————   正在設定 apt  <br>43% |  |
|---------|--------------------------|--|
| 正在掃描鏡像站 |                          |  |
|         |                          |  |
|         |                          |  |
|         |                          |  |

22. 選擇並安裝軟體:開始安裝所有 Ubuntu 預設套件。

| □                           |  |
|-----------------------------|--|
| 準備配置xserver-xorg-video-apm中 |  |
|                             |  |
|                             |  |

23. 設定時鍾: 系統時鍾是否被選擇為"UTC"? 都可以, 一般選擇<否>, 不使用 UTC 時間。

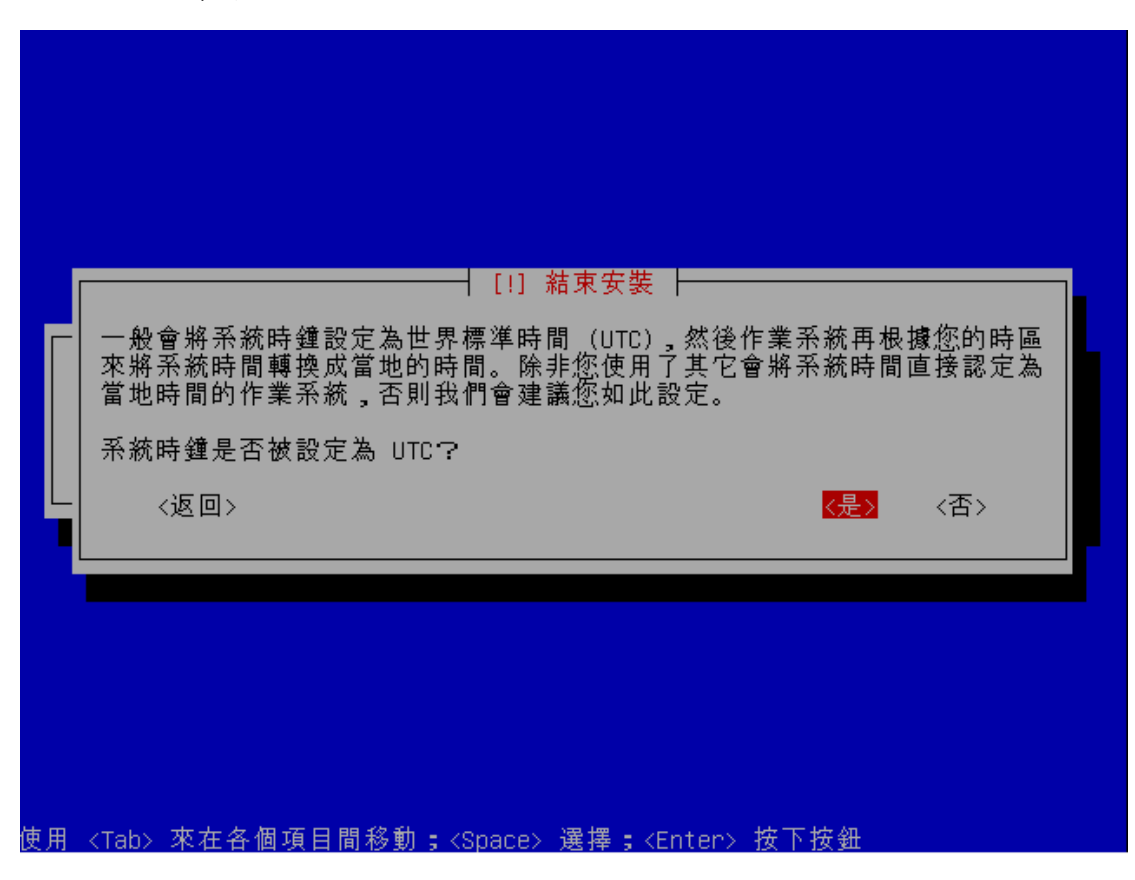

24. 安裝完成。

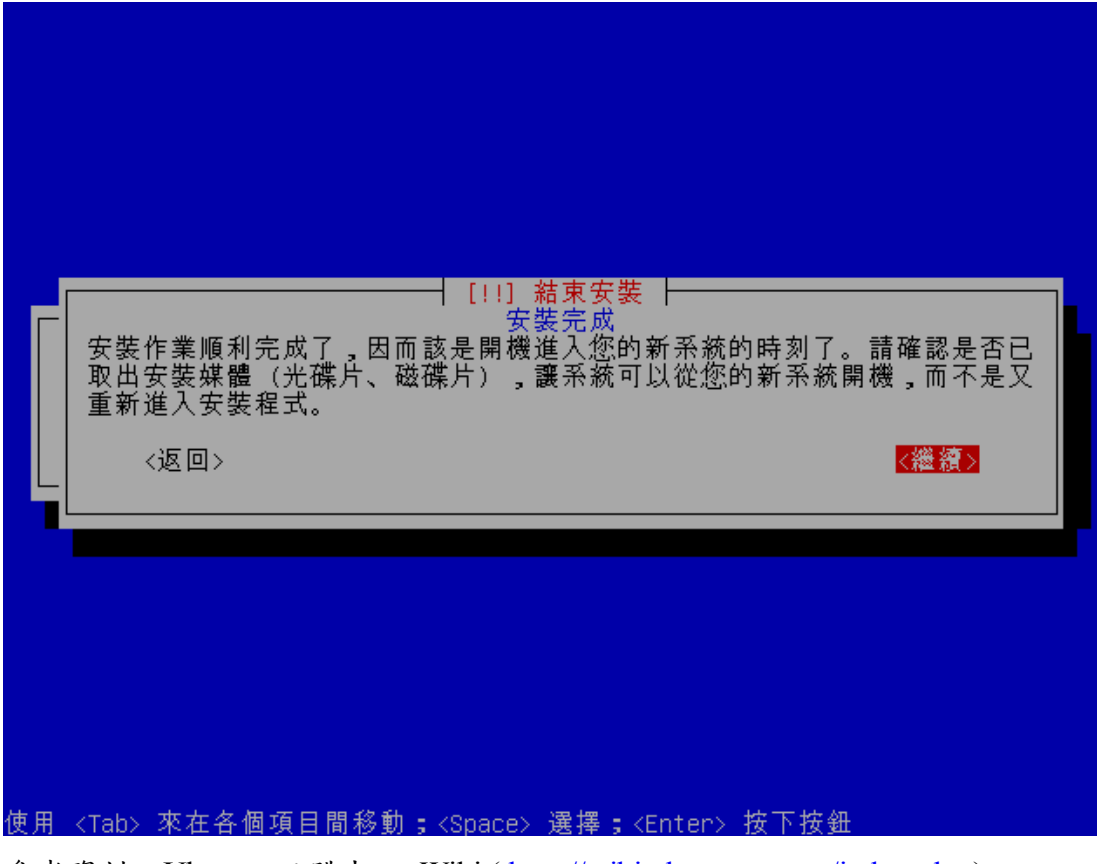

參考資料:Ubuntu 正體中文 Wiki(<u>http://wiki.ubuntu-tw.org/index.php</u>)